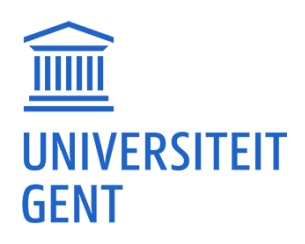

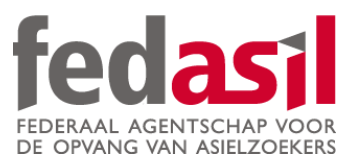

## MODULE 10

Online banking (Transferring money)

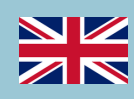

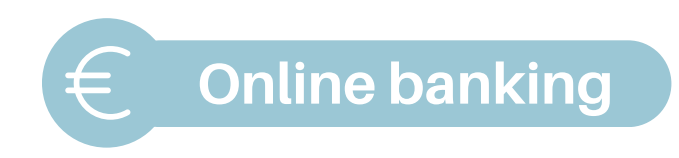

1. **Open** the banking app and **log in.** 

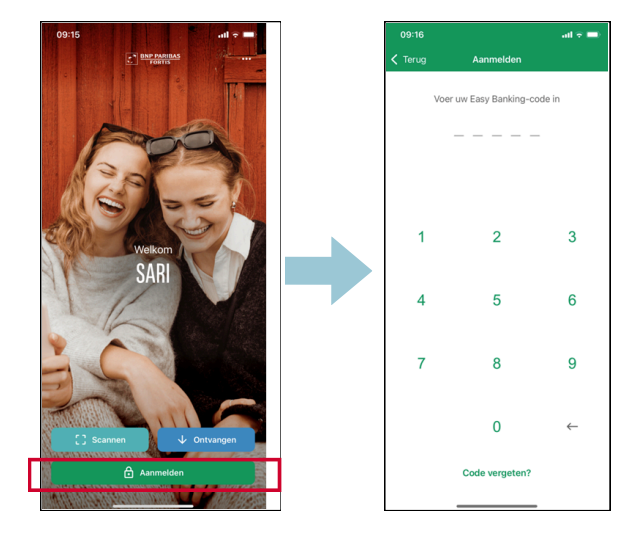

2. Click on "overschrijving".

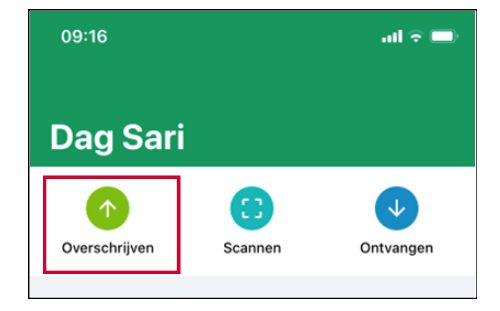

3. Pick the account you want to transfer money from

("van"= your account).

| 09:16            |               | al 🗢 🖿 |
|------------------|---------------|--------|
| Annuleren        | Overschrijven | Wissen |
| Van              |               |        |
|                  |               |        |
| Naar             |               |        |
| Bedrag (EUR)     |               |        |
| Uitvoeringsdatum |               |        |
| Mededeling       |               |        |
|                  |               |        |
|                  |               |        |
|                  |               |        |
|                  |               |        |
|                  | Volgende      |        |
| _                |               |        |

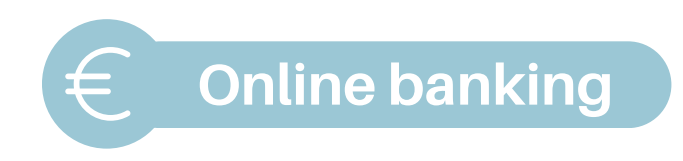

 Type in the account number (IBAN) and name of the person you want to sent money to ("naar").

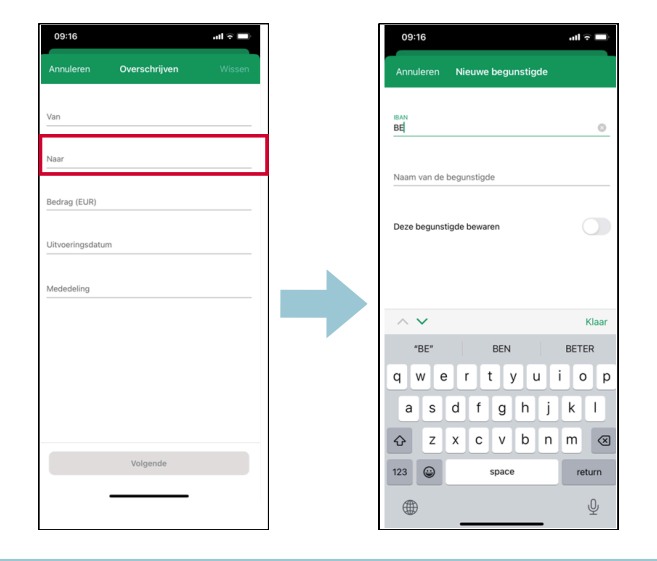

5. Enter the **amount of money** you want to transfer ("bedrag") in **euro** (e.g. 20 euro).

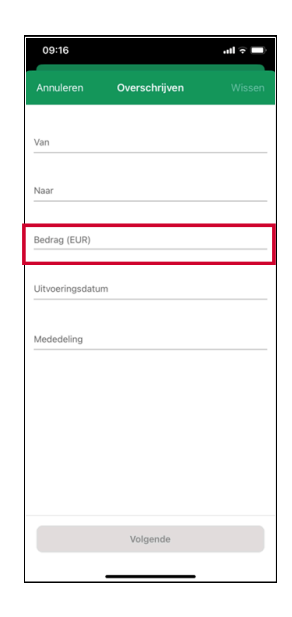

- 6. Add a communication ("mededeling") :
  - Structered (gestructureerd) (+++.../.../..+++) (=> you can find this on the bill)
  - Or a free communication

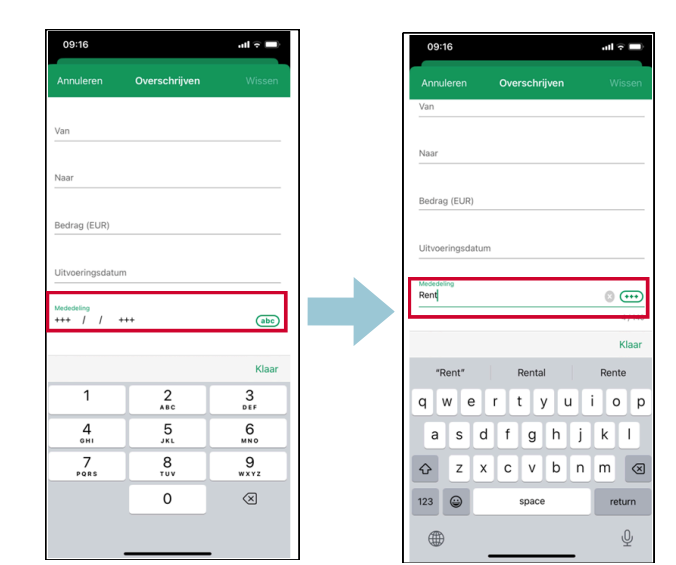

## Module 10 - Online banking is now available on video!

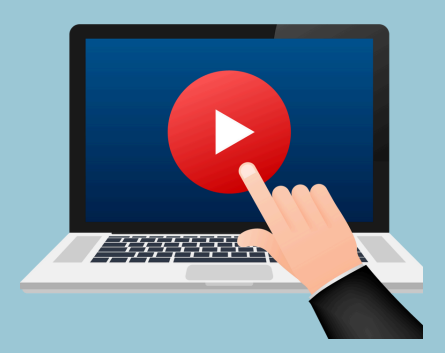

## <u>Click here</u> or scan the QR Code below to watch it:

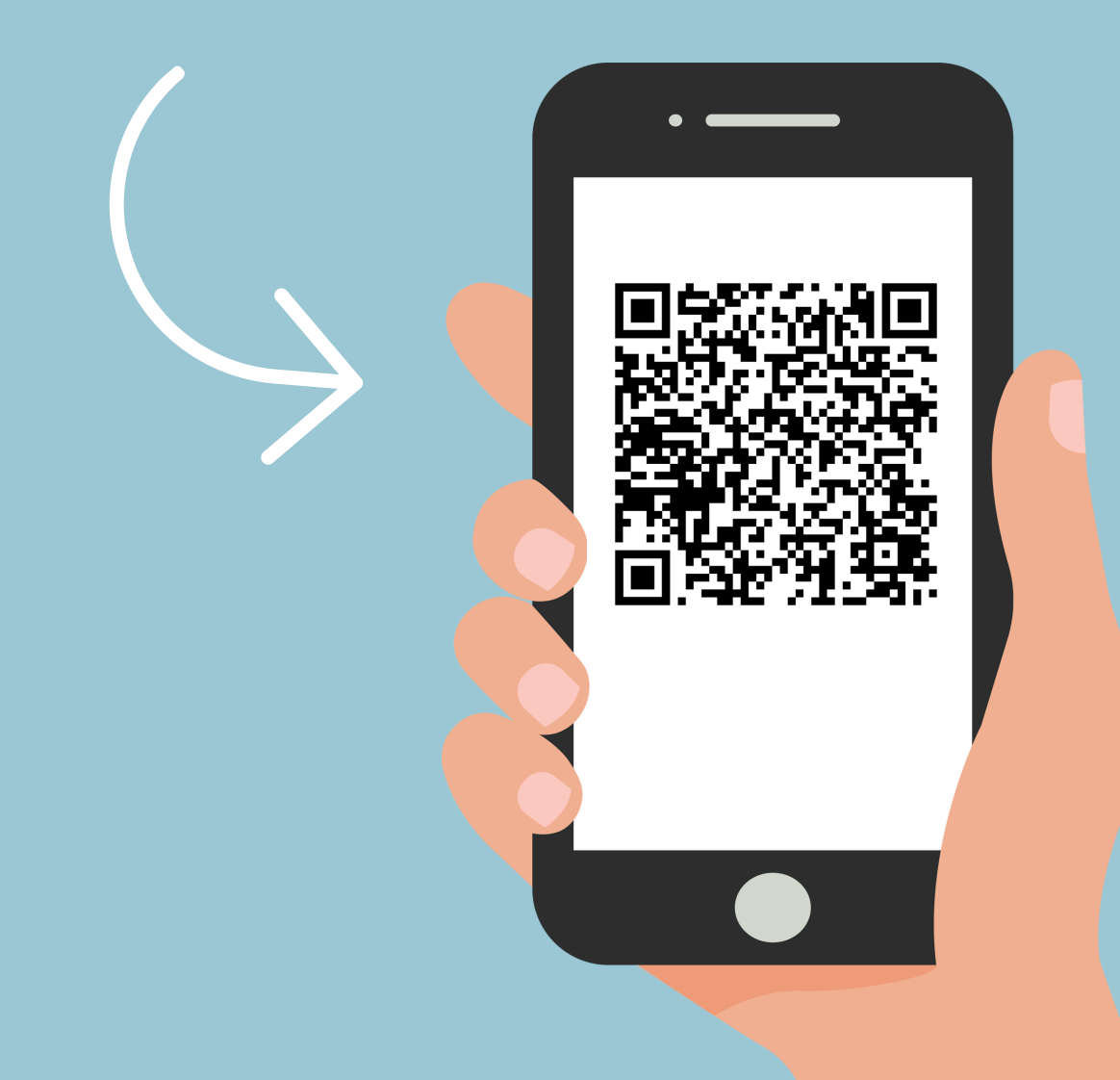

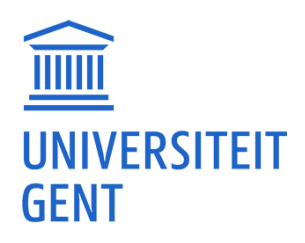

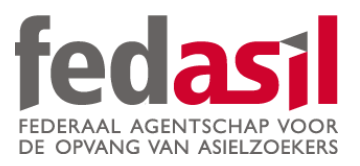

## You have completed module 10- Online banking

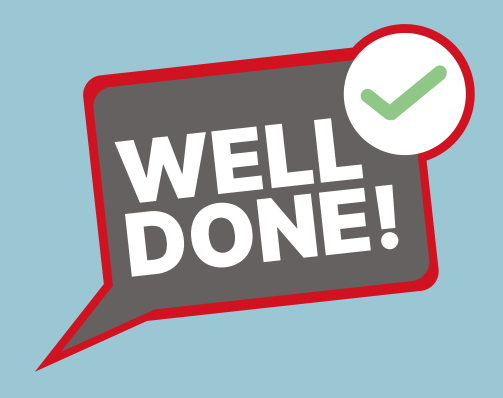